# User Manual ระบบรับข้อร้องเรียนและแจ้งเบาะแส (ภายใน)

1. การแจ้งข้อร้องเรียน - กดที่เมนู แจ้งข้อร้องเรียน

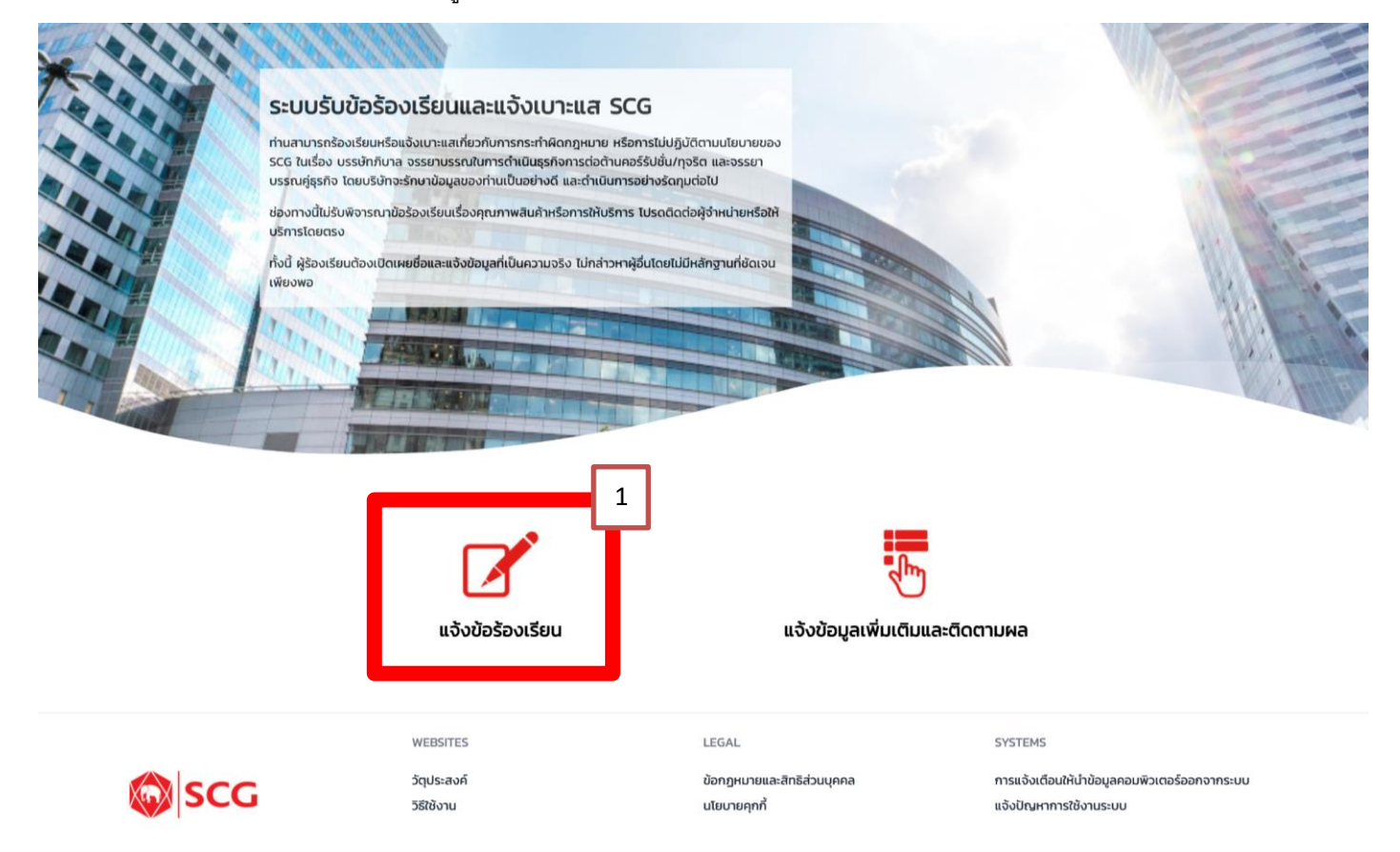

- กรอกข้อมูลรายละเอียดการแจ้งข้อร้องเรียน กรอกข้อมูลให้ครบในช่องที่เป็น Required Field กรณีต้องการให้มี
   e-Mail แจ้งกรุณาระบุ e-Mail เพิ่มเติม
  - 2.1 ร้องเรียนแบบไม่เปิดเผยชื่อ ไม่ต้องกดปุ่มใด (ระบบจะ Default เป็นร้องเรียนแบบไม่เปิดเผยชื่อ โดยจะแสดง checkbox ร้องเรียนไม่เปิดเผยชื่อ - เลข 2.1)

ส่วนข้อมูลผู้ร้องเรียน - ร้องเรียนแบบไม่เปิดเผยชื่อ เป็นการร้องเรียนโดยไม่ต้อง Login ผ่าน ADUser แต่ผู้ร้องเรียนสามารถระบุชื่อและนามสกุลเพิ่มเติมได้ในช่องสีเทา เพื่อการติดต่อ

(กรณีมีชื่อปรากฏในช่องสีเทา ให้กดปุ่ม Logout)

2.2 ร้องเรียนแบบเปิดเผยชื่อ ให้กดปุ่ม ร้องเรียนโดยเปิดเผยชื่อ (Login) - เลข 2.2 ส่วนข้อมูลผู้ร้องเรียน - ร้องเรียนแบบเปิดเผยชื่อ (กรณีร้องเรียนแบบเปิดเผยชื่อ

จากนั้นระบบจะไปดึงข้อมูล ADUser ให้) กรุณาระบุเพิ่มเติมข้อมูลหน่วยงานที่สังกัด เบอร์โทรศัพท์

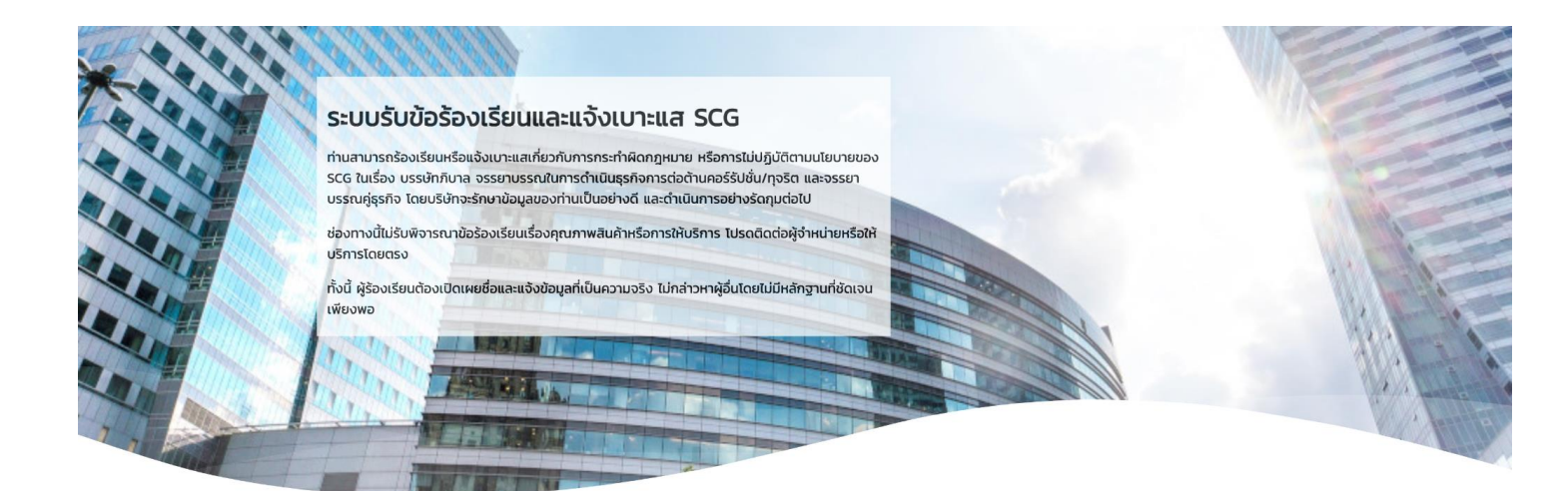

| 😤 แจ้งข้อร้องเรียน                                                  | 2.1                                    | ผู้ร้องเรียน                    | 2.2 |
|---------------------------------------------------------------------|----------------------------------------|---------------------------------|-----|
| ผู้ร้องเรียน                                                        | 🛛 ร้องเรียนโดยไม่เปิดเผยชื่อ           | ร้องเรียนโดยเปิดเผยชื่อ (Login) |     |
| หน่วยงานรับเรื่องร้องเรียน<br>รายละเอียดการร้องเรียน                | 🗆 มีความประสงค์ขอความคุ้มครองเนื่องจาก | <b>เหตุผล</b><br>Reason         |     |
| เอกสารแนบ<br>ข้อมูลเพื่อการติดตามสถานะข้อร้องเรียน                  | <b>ชื่อ</b><br>First Name              | <b>นามสกุล</b><br>Last Name     |     |
| * กรณีไม่ใช้งานต่อเนื่อง 30 นาที (idel Time) ระบบจะตัด<br>อัดโนมัติ | <b>ตำแหน่ง</b><br>Position             | <b>หน่วยงาน</b><br>Division     |     |
|                                                                     | <b>USữn</b><br>Company                 | กลุ่มธุรกิจ<br>Please Choose    | ~   |
|                                                                     | <b>Insศัพท์</b><br>Phone               | อีเมล์<br>Email                 |     |

\* โปรดระบุ Phone (โทรศัพท์) / Email (อีเมล์) เพื่อความสะดวกในการสื่อสาร / ติดต่อกลับ (ถ้ามี)

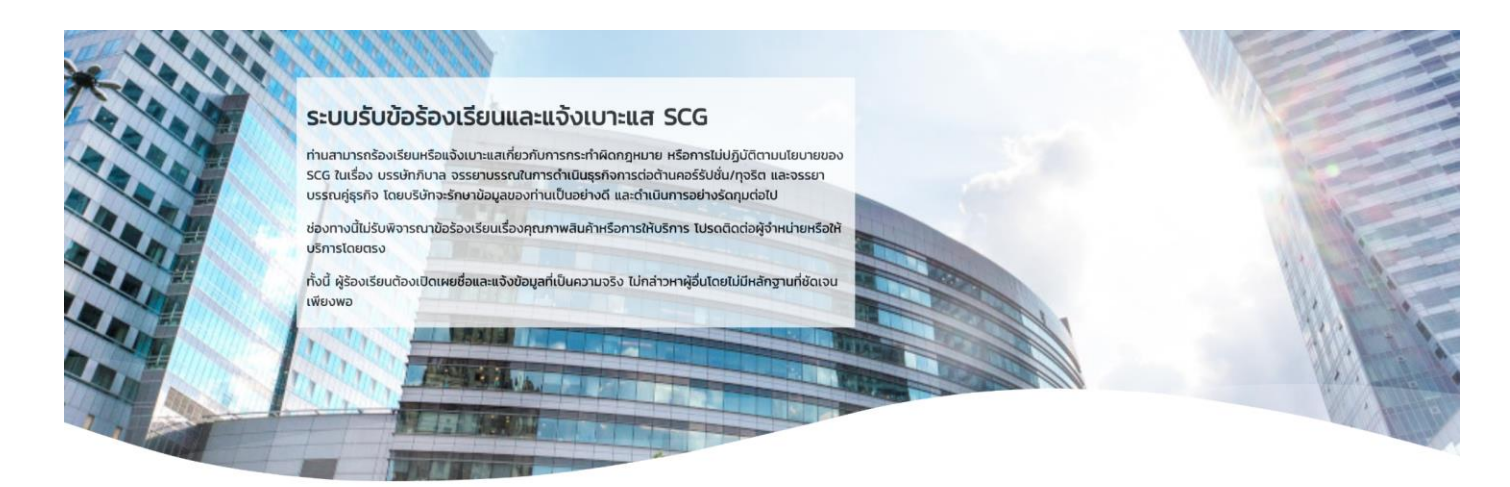

| 希 แจ้งข้อร้องเรียน                                                  | 2.2                   | Ąš                    | ้องเรียน      | 2.1 |
|---------------------------------------------------------------------|-----------------------|-----------------------|---------------|-----|
| ผู้ร้องเรียน                                                        | 🗆 ร้องเรียนโดยไม่เปิด | เผยชื่อ               | Logout        |     |
| หน่วยงานรับเรื่องร้องเรียน<br>รายละเอียดการร้องเรียน                | 🗆 มีความประสงค์ขอค    | เวามคุ้มครองเนื่องจาก | Reason        |     |
| เอกสารแนบ                                                           | ชื่อ                  |                       | นามสกุล       |     |
| * กรณีไม่ใช้งานต่อเนื่อง 30 นาที (Idel Time) ระบบจะตัด<br>อัตโนมัติ | Test                  |                       | Test          |     |
|                                                                     | ตำแหน่ง               |                       | หน่วยงาน      |     |
|                                                                     | Position              |                       | Division      |     |
|                                                                     | บริษัท                |                       | กลุ่มธุรกิจ   |     |
|                                                                     | Company               |                       | Please Choose | ~   |
|                                                                     | โทรศัพท์              |                       | อีเมล์        |     |
|                                                                     | Phone                 |                       | xxx@scg.com   |     |

\* โปรดระบุ Phone (โทรศัพท์) / Email (อีเมล์) เพื่อความสะดวกในการสื่อสาร / ติดต่อกลับ (ถ้ามี)

• ส่วนหน่วยงานรับเรื่องร้องเรียนและรายละเอียดข้อร้องเรียน

| หน่วยงานรับเรื่องร้องเรียน                      |                 |   |  |
|-------------------------------------------------|-----------------|---|--|
| <ul> <li>ผู้บังคับบัญชาที่ตนไว้วางใจ</li> </ul> | อีเมล์<br>Email |   |  |
| <ul> <li>ผู้อำนวยการสำนักงานบุคคล</li> </ul>    |                 |   |  |
| <ul> <li>ผู้อำนวยการสำนักงานตรวจสอบ</li> </ul>  |                 |   |  |
| 🔿 เลขานุการคณะกรรมการบริษัท                     |                 |   |  |
| ೧ กรรมการบริเห็ทคมหนึ่งคมใด                     | กรรมการ         |   |  |
|                                                 | Please Choose   | ~ |  |
| This field is required.                         |                 |   |  |

### รายละเอียดการร้องเรียน

| เรื่องร้องเรียน         |  |   |
|-------------------------|--|---|
| Titles                  |  |   |
| This field is required. |  |   |
| บริษัทที่เกี่ยวข้อง     |  |   |
| Please Choose           |  | ~ |
| สถานที่เกิดเหตุ         |  |   |
| Locations               |  |   |
| โรงงานที่เกิดเหตุ       |  |   |
| Plants                  |  |   |
| จังหวัด                 |  |   |
| Please Choose           |  | ~ |
| รายละเอียด              |  |   |
| Details                 |  |   |
|                         |  |   |
| This field is required. |  |   |

ส่วนเอกสารแนบ – เพิ่มรายละเอียดเอกสาร (ขนาดไฟล์ 5mb สูงสุดได้ 5 ไฟล์)

|                                            | เอกสารแนบ                     |   |
|--------------------------------------------|-------------------------------|---|
| เอกสารแนบ                                  |                               |   |
|                                            | Drag Files or Click to Browse |   |
| 5MB Maximum for Attachment (Limit 5 files) |                               |   |
| คำอธิบายเอกสาร                             |                               |   |
| Details                                    |                               | * |

 ส่วนข้อมูลเพื่อการติดตามสถานะข้อร้องเรียน กรอกข้อมูลรหัสผ่าน และยืนยันรหัสผ่านเพื่อการติดตามสถานะ ข้อร้องเรียน และกดปุ่ม Submit

.

| ข้อมูลเพิอก | าารติดตามสถานะข้อร้องเรียน |
|-------------|----------------------------|
| U           |                            |

|     | การติดตามสถานะข้อร้องเรี<br>"ส่งข้อมูล"<br>โปรดระบุรหัสผ่านที่ต้องการ | การติดตามสถานะข้อร้องเรียนจากเว็บไซด์นี้จะต้องใช้รหัสผ่านและ "เลขที่ข้อร้องเรียน" (PIN) โดยระบบจะสร้างเลขที่ข้อร้องเรียนให้ภายหลังกดปุ่ม<br>"ส่งข้อมูล"<br>ไปรดระบุรหัสผ่านที่ต้องการ (ความยาวอย่างน้อย 8 ด้วอักษร) * |                                                                         |  |  |
|-----|-----------------------------------------------------------------------|----------------------------------------------------------------------------------------------------|-------------------------------------------------------------------------|--|--|
|     | รหัสผ่าน<br>Password                                                  | รหัสผ่าน ยืนยันรหัสผ่าน<br>Password Confirm Password                                                                                                    |                                                                         |  |  |
|     | Required                                                              | Required Required                                                                                                    |                                                                         |  |  |
|     | Submit                                                                |                                                                                                    |                                                                         |  |  |
|     | WEBSITES                                                              | LEGAL                                                                                                    | SYSTEMS                                                                 |  |  |
| SCG | วัตุประสงค์<br>วิธีใช้งาน                                             | ข้อกฎหมายและสิทธิส่วนบุคคล<br>นโยบายคุกกี้                                                                                                    | การแจ้งเตือนให้น่าข้อมูลคอมพิวเตอร์ออกจากระบบ<br>แจ้งปัณหาการใช้งานระบบ |  |  |

3 การบันทึกข้อมูล - หลังจากนั้นกดปุ่ม Submit ระบบจะแสดง**เลขที่ข้อร้องเรียน (PIN)** 

ในการติดตามสถานะข้อร้องเรียนครั้งต่อไป จำเป็นต้องระบุ **เลขที่ข้อร้องเรียน (PIN) และ รหัสผ่าน** ให้ถูกต้อง

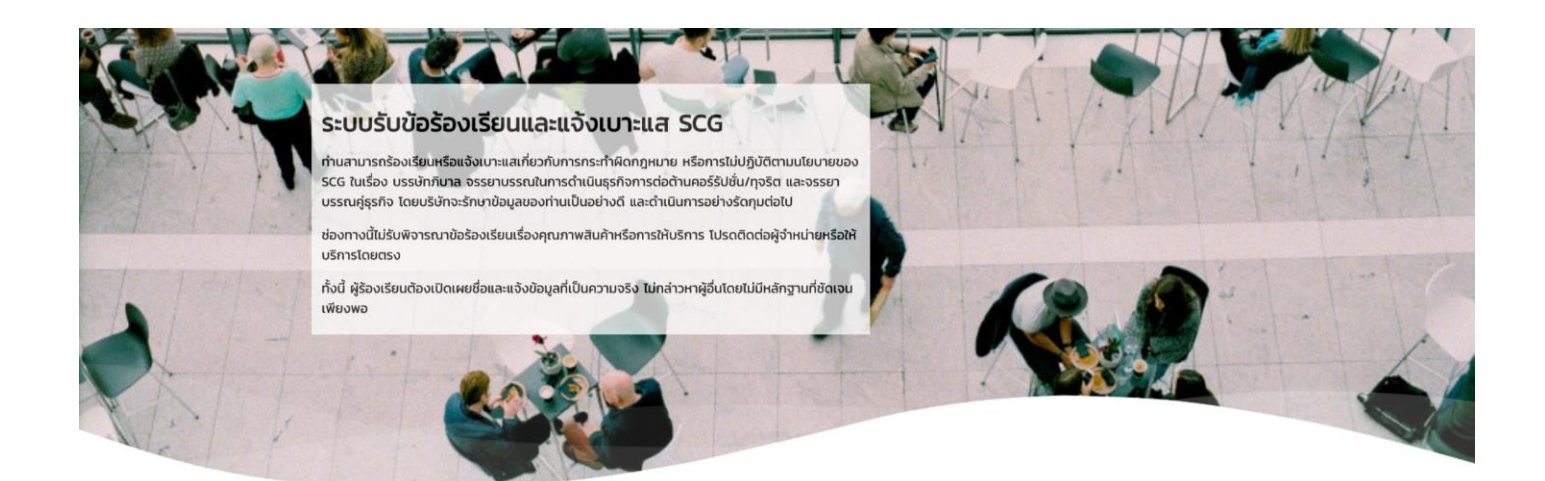

บันทึกข้อมูลเสร็จเรียบร้อยแล้ว โปรดจดจำเลขที่ข้อร้องเรียนของท่าน เพื่อติดตามสถานะข้อร้องเรียนของท่าน เลขที่ข้อร้องเรียน (PIN) **EW2100001** 

### ข้อมูลผู้ร้องเรียน

| ชื่อ      | test        | นามสกุล      | test             |
|-----------|-------------|--------------|------------------|
| ที่อยู่   | test        |              |                  |
| ตำบล/แขวง | test        | อำเภอ/เขต    | test             |
| จังหวัด   | สมุทรปราการ | รหัสไปรษณีย์ | 11111            |
| โทรศัพท์  | 111111111   | อีเมล์       | yadalukk@scg.com |

# หน่วยงานรับเรื่องร้องเรียน

หน่วยงาน คณะกรรมการตรวจสอบ (Audit Committee)

### รายละเอียดการร้องเรียน

| test                                  |                                                               |                                                                                       |
|---------------------------------------|---------------------------------------------------------------|---------------------------------------------------------------------------------------|
| บริษัทเอสซีจี ผลิตภัณฑ์ก่อสร้าง จำกัด | สถานที่เกิดเหตุ                                               | test                                                                                  |
| test                                  | จังหวัด                                                       | กรุงเทพมหานคร                                                                         |
| test                                  |                                                               |                                                                                       |
|                                       | test<br>บริษัทเอสซีจี ผลิตภัณฑ์ก่อสร้าง จำกัด<br>test<br>test | test<br>บริษัทเอสซีจี ผลิตภัณฑ์ก่อสร้าง จำกัด สถานที่เกิดเหตุ<br>test จังหวัด<br>test |

#### เอกสารแนบ

SCG

เอกสาร wave.svg คำอธิบาย test

ท่านสามารถเข้าสู่ระบบแจ้งข้อมูลเพิ่มเติมและติดตามผลได้ ที่นี่

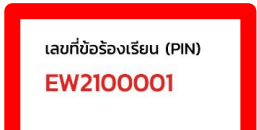

วัตุประสงค์ วิธีใช้งาน

WEBSITES

LEGAL

ข้อกฎหมายและสิทธิส่วนบุคคล นโยบายคุกกี้ SYSTEMS

การแจ้งเตือนให้นำข้อมูลคอมพิวเตอร์ออกจากระบบ แจ้งปัญหาการใช้งานระบบ

- การแจ้งเตือนอีเมล์ ผู้ร้องเรียนจะได้รับอีเมล์จากระบบ (กรณีระบุอีเมล์เข้ามาในระบบ) 4 ้สำหรับการติดตามข้อร้องเรียนสามารถกดได้จาก Link ในอีเมล์ หรือผ่านช่องทางตาม Link ด้านล่างในเมนูแจ้งข้อมูลเพิ่มเติมและติดตามผล
  - SCG https://whistleblowing.scg.com/internal/scc/login
  - SCG Ceramics <u>https://whistleblowing.scg.com/internal/crm/login</u>
  - SCG Packaging https://whistleblowing.scg.com/internal/pkg/login •

| SS | Thu 21/10/2021 2:17 PM<br>SCG System Admin [No-Reply] |                                                                                    |
|----|-------------------------------------------------------|------------------------------------------------------------------------------------|
|    |                                                       | Whistleblowing System : New whistleblowing report / มีข่อร้องเรียนใหม่ (EW2100001) |
| То | 🖸 Yada                                                | Lukkanapinit                                                                       |

เรียน ผู้ร้องเรียนและแจ้งเบาะแส เรื่อง แจ้งรับข้อร้องเรียน

ระบบได้รับข้อร้องเรียนของท่านเรียบร้อยแล้ว ข้อร้องเรียนของท่านจะได้รับการพิจารณาเพื่อดำเนินการต่อไป

ท่านสามารถติดตามสถานะและผลสรุปของข้อร้องเรียนผ่านทางเว็บไร<mark>่</mark> ( <u>(Link</u>) โดยระ PIN "EW2100001"

และรหัสผ่านที่ได้ระบุไว้ในข้อร้องเรียน

ขอแสดงความนับถือ

ระบบรับข้อร้องเรียนและแจ้งเบาะแส

ข้อความนี้ส่งจากระบบอัตโนมัติที่ใช้เพื่อการแจ้งข้อมูลเท่านั้น ไม่สามารถรับอีเมล์ขาเข้าได้ <u>โปรดอย่าตอบกลับ</u> ข้อความนี้

To: Whistleblower

Subject: New report received

Your report has been received and will be considered for further action.

The status and conclusion of your report are available via Whistleblower Website (Link)

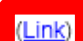

by entering this PI "EW2100001"

and the password specified in the report.

Yours sincerely.

Whistleblowing System

This message was sent from an automatic system which is used for sending messages only and cannot receive incoming email. Please DO NOT REPLY to this message.

- 5 เข้าสู่ระบบเพื่อแจ้งข้อมูลเพิ่มเติมและติดตามผล ระบุเลขที่ข้อร้องเรียน (PIN) และรหัสผ่าน
  - กรณีร้องเรียนแบบเปิดเผยชื่อ กดปุ่ม Login with @SCG
  - กรณีร้องเรียนแบบไม่เปิดเผยชื่อ ระบุเลขที่ข้อร้องเรียน (PIN) และรหัสผ่าน

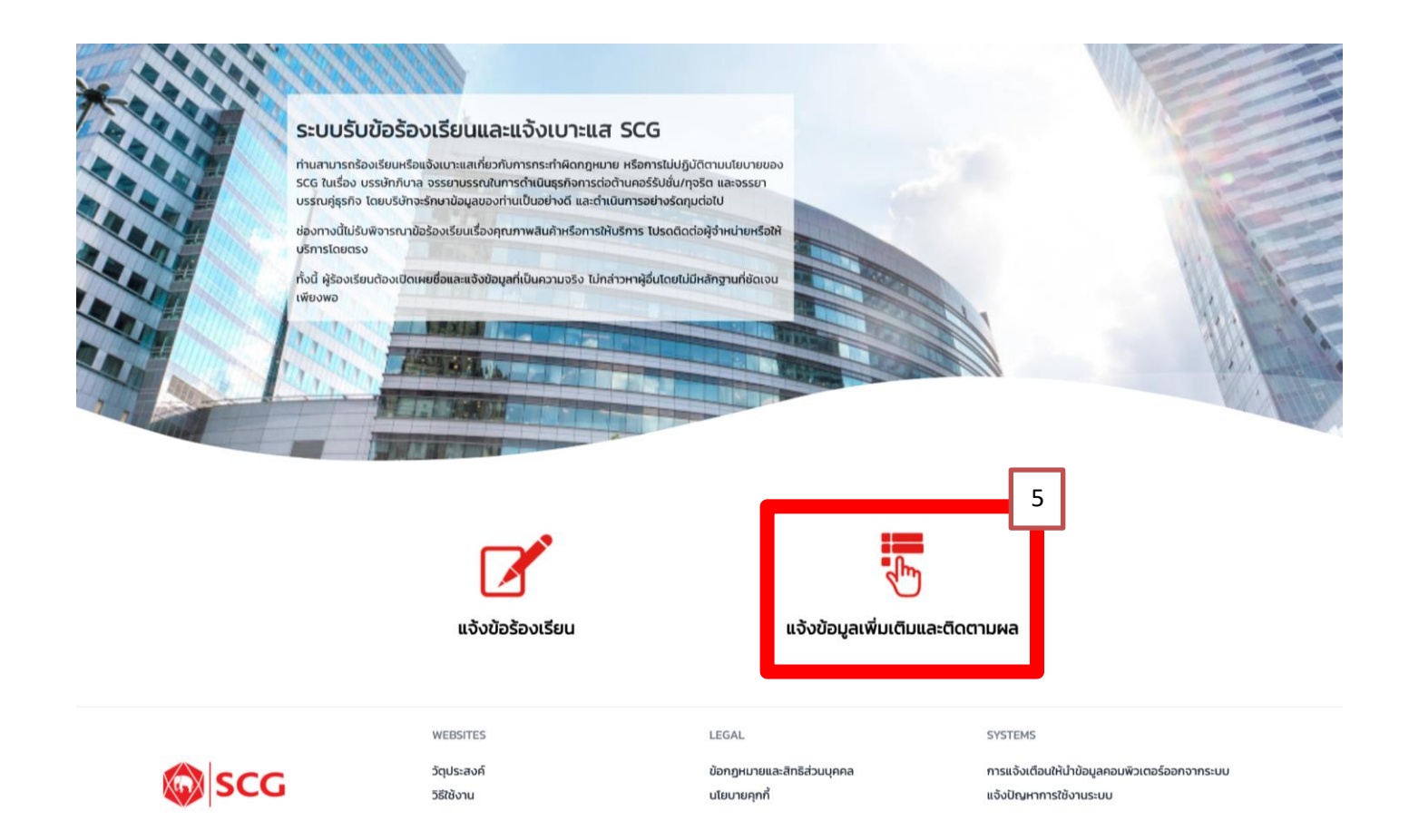

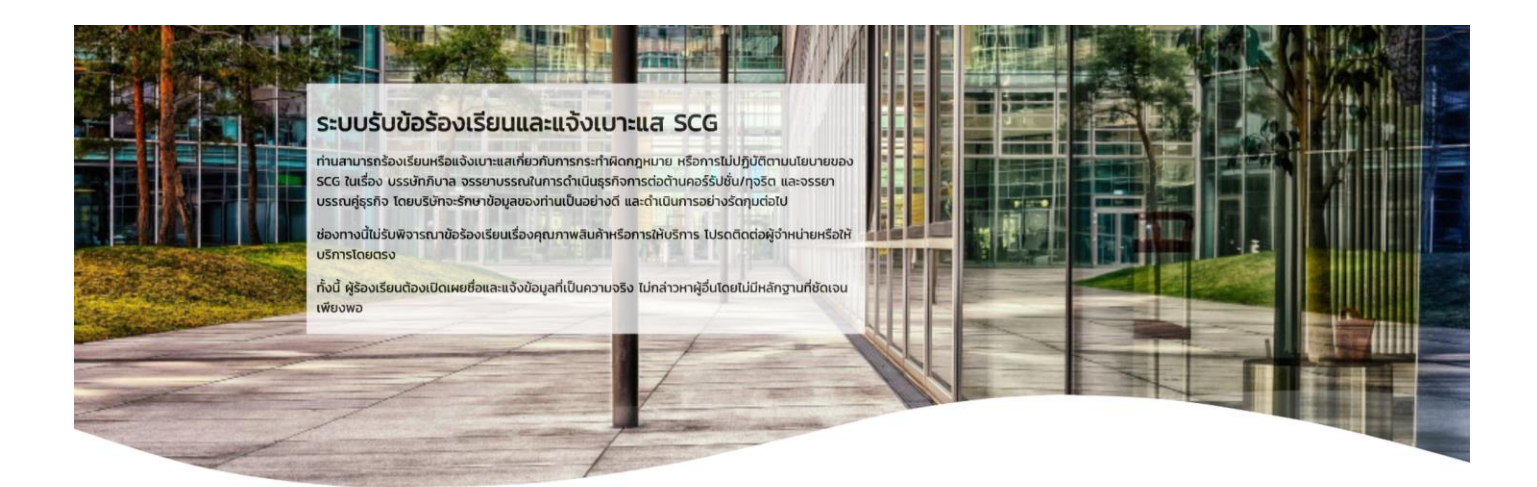

# เข้าสู่ระบบเพื่อแจ้งข้อมูลเพิ่มเติมและติดตามผล

#### กรณีร้องเรียนแบบเปิดเผยชื่อ

Login with @SCG

#### กรณีร้องเรียนแบบไม่เปิดเผยชื่อ

เลขที่ข้อร้องเรียน (PIN)

พ<sub>ี</sub>ยะเอออxx รหัสผ่าน

Password

Submit

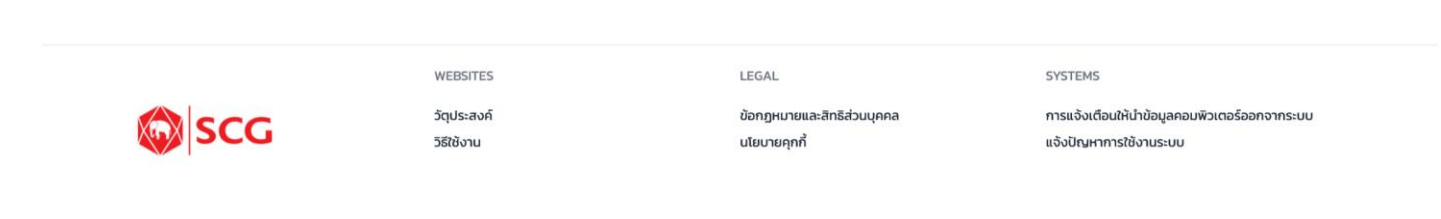

6 แจ้งข้อมูลเพิ่มเติมและติดตามผล - ผู้ร้องเรียนสามารถติดตามสถานะ และส่งข้อมูลเพิ่มเติมได้

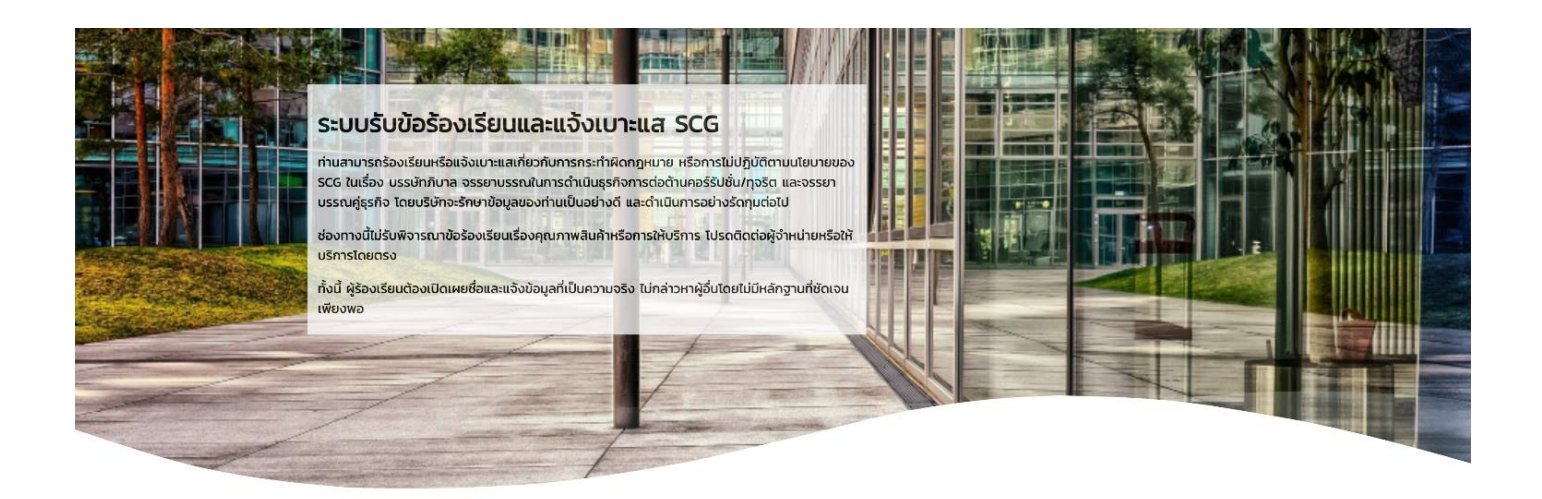

เลขที่ข้อร้องเรียน (PIN) EW2100001

# แจ้งข้อมูลเพิ่มเติมและติดตามผล

วัน/เดือน/ปี ที่แจ้ง 21/10/2021 2:17 PM

สถานะข้อร้องเรียน 1 รับแจ้งข้อร้องเรียน

สถานะ วันที่เปลี่ยมสถานะ สถานะ 21/10/2021 2:17 PM 1 รับแจ้งข้อร้องเรียม

| ข้อความ                                    |                               |
|--------------------------------------------|-------------------------------|
| ข้อมูลเพิ่มเติม                            |                               |
| Message                                    |                               |
| เอกสารแบบ                                  |                               |
|                                            | Drag Files or Click to Browse |
| 5MB Maximum for Attachment (Limit 5 files) |                               |
| Submit                                     |                               |

# ข้อมูลผู้ร้องเรียน

| ชื่อ      | test        | นามสกุล      | test             |
|-----------|-------------|--------------|------------------|
| ที่อยู่   | test        |              |                  |
| ตำบล/แขวง | test        | ອຳເກອ/ເขຕ    | test             |
| จังหวัด   | สมุทรปราการ | รหัสไปรษณีย์ | 11111            |
| โทรศัพท์  | 11111111    | อีเมล์       | yadalukk@scg.com |

# หน่วยงานรับเรื่องร้องเรียน

หน่วยงาน คณะกรรมการตรวจสอบ (Audit Committee)

### รายละเอียดการร้องเรียน

| เรื่องร้องเรียน     | test                                  |
|---------------------|---------------------------------------|
| บริษัทที่เกี่ยวข้อง | บริษัทเอสซีจี ผลิตภัณฑ์ก่อสร้าง จำกัด |
| โรงงานที่เกิดเหตุ   | test                                  |
| รายละเอียด          | test                                  |

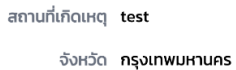

#### เอกสารแนบ

| เอกสาร   | wave.svg |
|----------|----------|
| คำอธิบาย | test     |
|          |          |
|          |          |

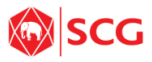

วัตุประสงค์ วิธีใช้งาน

WEBSITES

LEGAL

นโยบายคุกกี้

SYSTEMS

ข้อกฎหมายและสิทธิส่วนบุคคล

การแจ้งเตือนให้นำข้อมูลคอมพิวเตอร์ออกจากระบบ แจ้งปัญหาการใช้งานระบบ